## **BYOD Install Office 365**

The Dept of Education Victoria provides all students with access to office 365 using their cloud account.

Before we start, ensure you have your child's cloud account details – username and password:

- The username is a "schools" email address, e.g. adjpb1@schools.vic.edu.au
- The password will usually be comprised of 2 words, a number and a character e.g: Pot7Gab\$

If you don't have the cloud account details, contact your child's teacher.

There are two main parts:

Installation Activation

### **Part 1 Installation**

1. Open browser (e.g. Chrome) and go to office.com

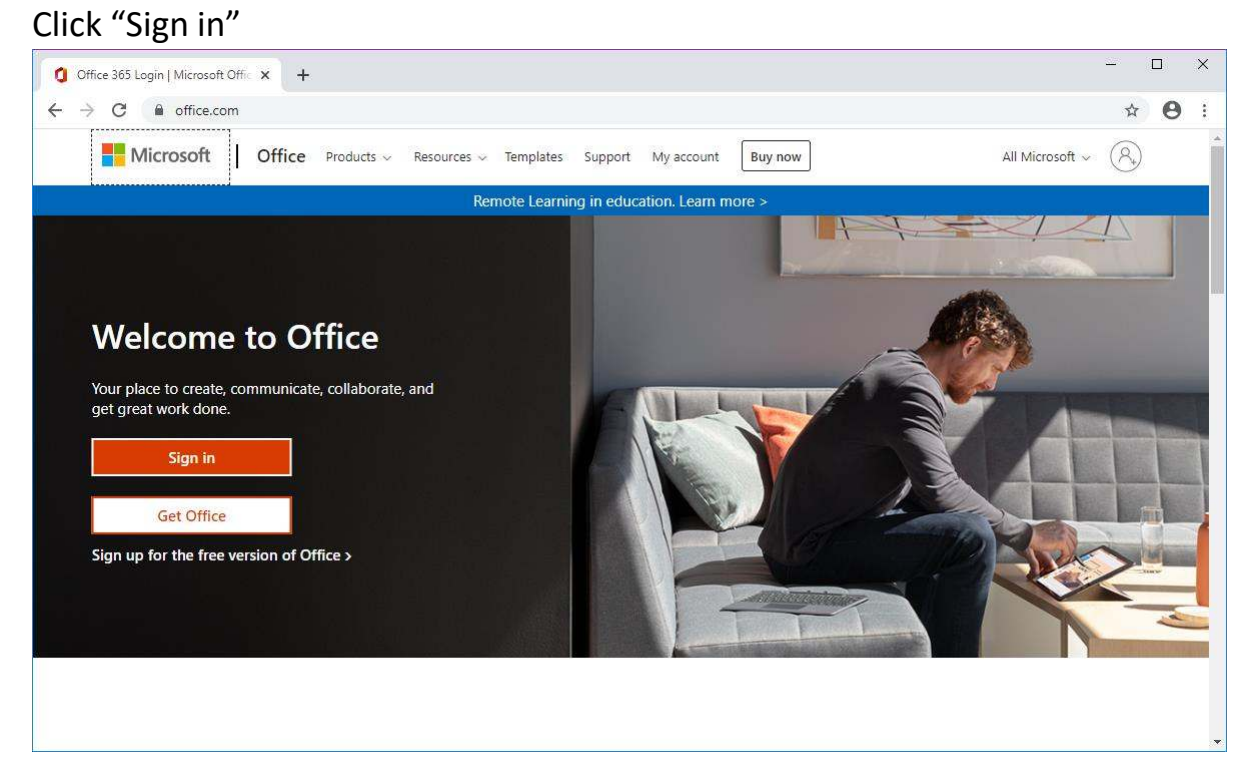

2. Enter the username and click "Next"

| 🚼 Sign in to your account 🗙 +                                                                                                    |   |   | × |
|----------------------------------------------------------------------------------------------------|---|---|---|
| ← → C 🔒 login.microsoftonline.com/common/oauth2/authorize?client_id=4345a7b9-9a63-4910-a426-35363201d503&redirect_uri=https%3A%2F%2Fwww.offi | ☆ | Θ | ž |
| Microsoft<br>Sign in<br>abc12@schools.vic.edu.au<br>No account? Create one!<br>Carrt access your account?<br>Sign-in options                 |   |   |   |

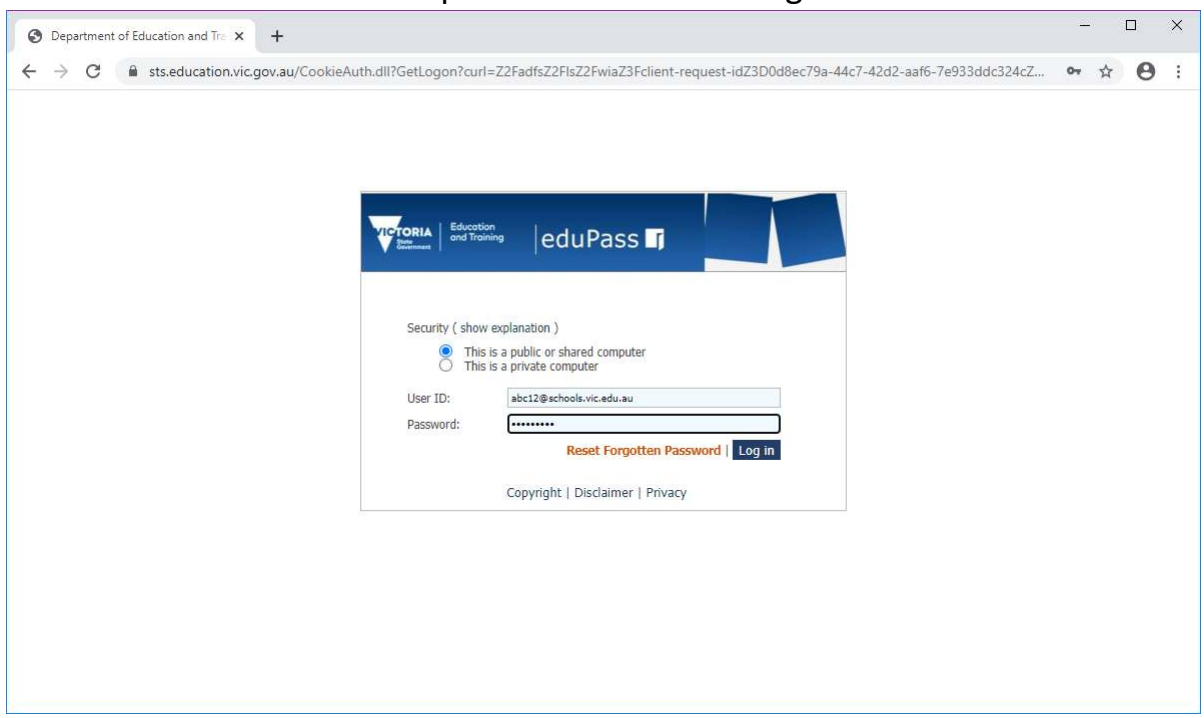

3. Enter the username and the password and click "Log in"

4. Across the right and near the top you will see "Install Office". Click on it, then click on "Office 365 apps"

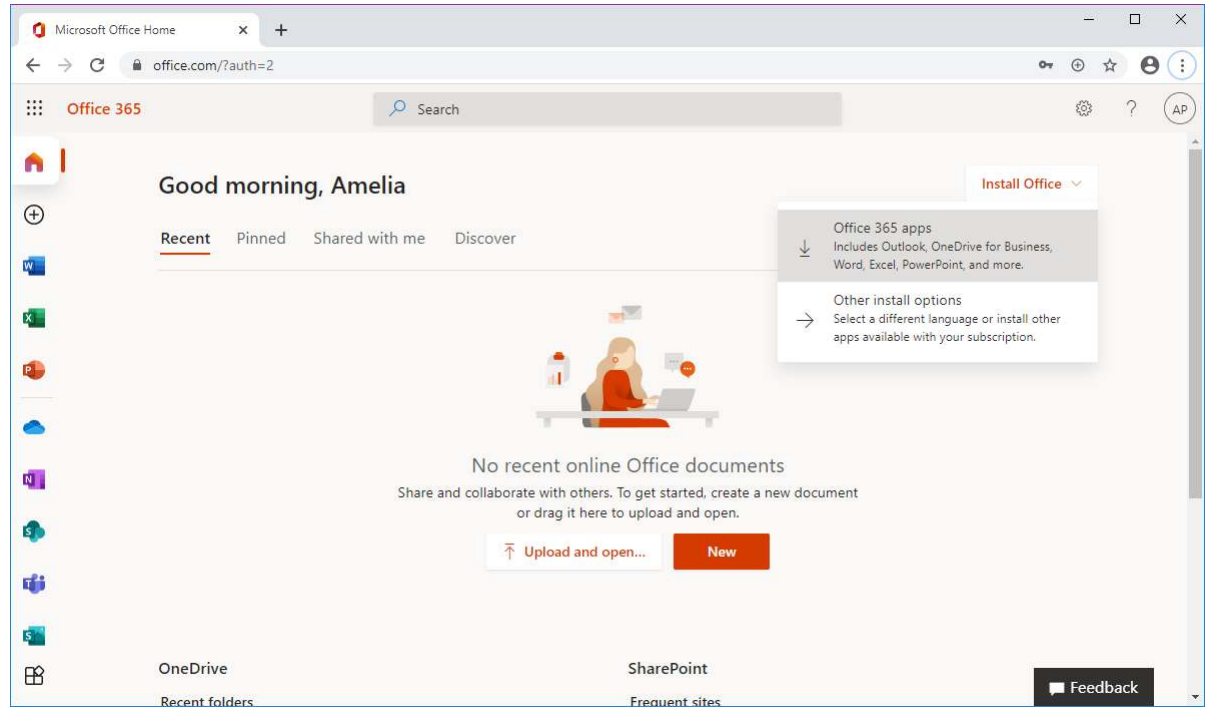

5. In the bar at the bottom, you will see the "OfficeSetup.exe" program has downloaded. Click on it to start the program.

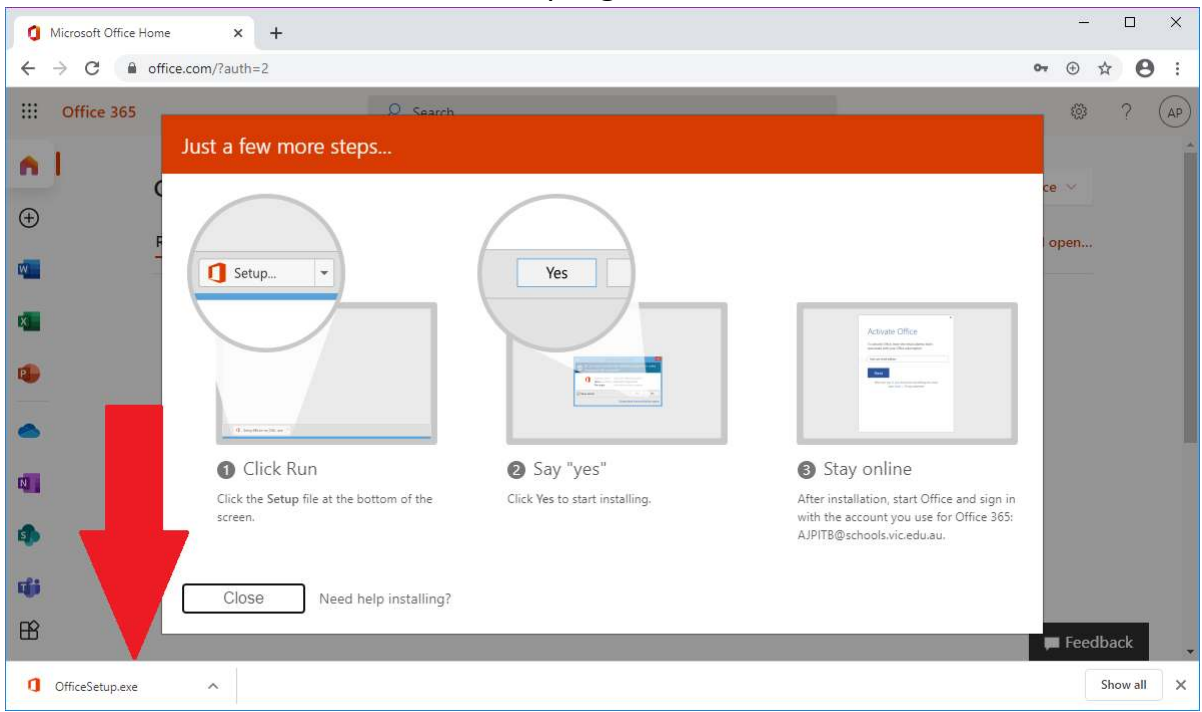

- 6. There will be a popup saying "Do you want to allow this app to make changes to your device?" Click "Yes"
- 7. The installation will start. This step takes a long time. Be patient.

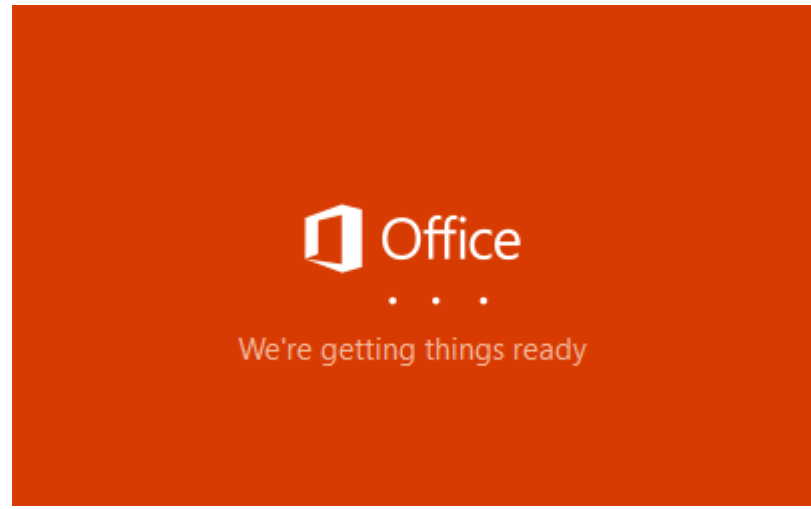

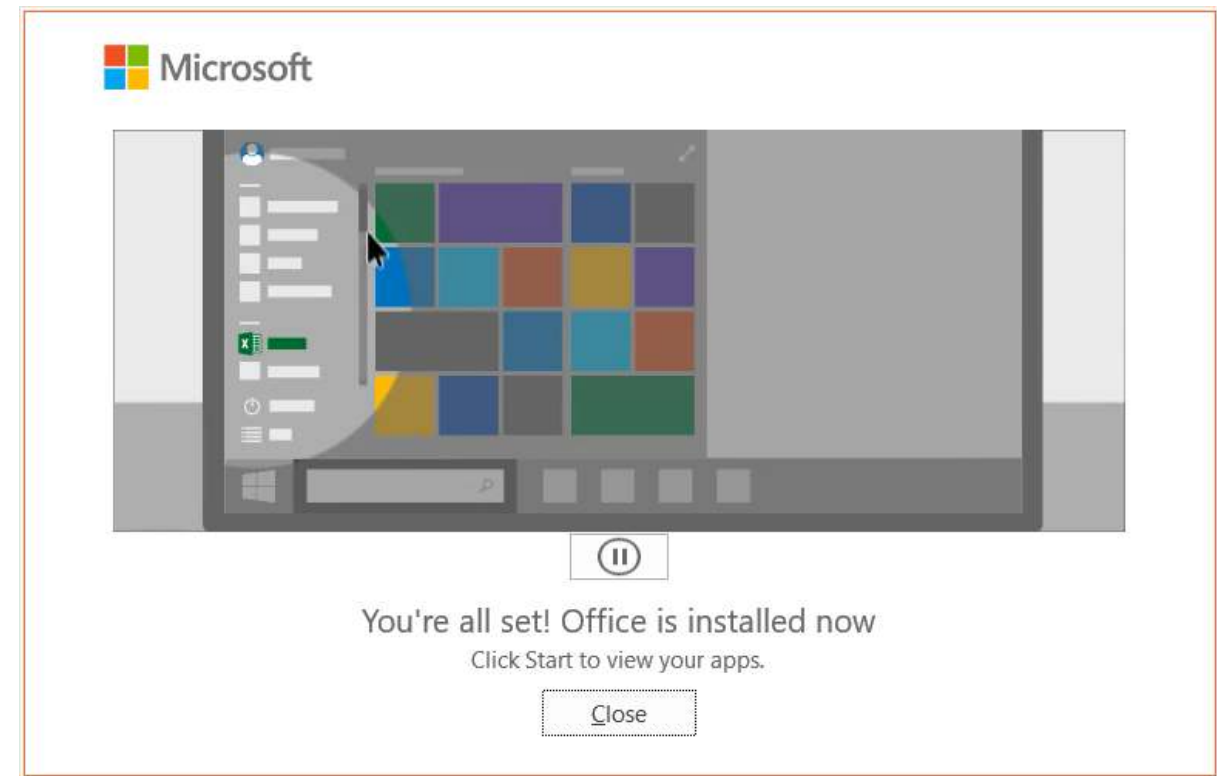

8. You will see this when its done. Close it.

Office is now installed.

# **Part 2 Activation**

9. From the windows menu start Word. After a while you will see the welcome. Click "Continue"

|                                              | × |
|----------------------------------------------|---|
| Microsoft                                    |   |
| Hello Amelia, welcome to Office              |   |
| Sign in to activate Office with this account |   |
| 8                                            |   |
| @schools.vic.edu.au                          |   |
| Change account                               |   |
| Continue                                     |   |
|                                              |   |
|                                              |   |
|                                              |   |

10.In the Activate Office window, the username will be already filled in. Click "Next"

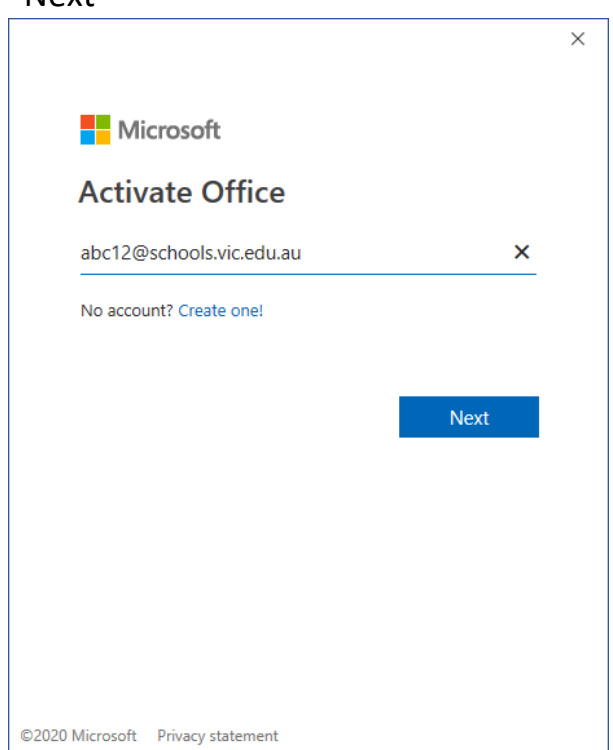

| 11. | Put | in | the | password | and | click | "Sign | in" |
|-----|-----|----|-----|----------|-----|-------|-------|-----|
|-----|-----|----|-----|----------|-----|-------|-------|-----|

| State<br>Government                                                                | × |
|------------------------------------------------------------------------------------|---|
| Sign in with your organizational account<br>abc12@schools.vic.edu.au X<br>Password |   |
| Sign in                                                                            |   |
| © 2013 Microsoft Home Privacy                                                      |   |

#### 12.Untick "Allow my organisation to...." DO NOT CLICK "OK" Click "No, sign in to this app only"

|                                                                                                    | $\times$ |
|----------------------------------------------------------------------------------------------------|----------|
|                                                                                                    |          |
|                                                                                                    |          |
| Stay signed in to all your apps                                                                                                    |          |
|                                                                                                    |          |
| Windows will remember your account and automatically sign you in to your apps and websites on this device. You may need to let your organization manage some settings on your device. |          |
| on your device.                                                                                                    |          |
| Allow my organization to manage my device                                                                                                    |          |
|                                                                                                    |          |
|                                                                                                    |          |
|                                                                                                    |          |
| No, sign in to this app only                                                                                                    |          |
|                                                                                                    |          |
| ОК                                                                                                    |          |
|                                                                                                    |          |
|                                                                                                    |          |

13. Microsoft will make you wait while it activates...

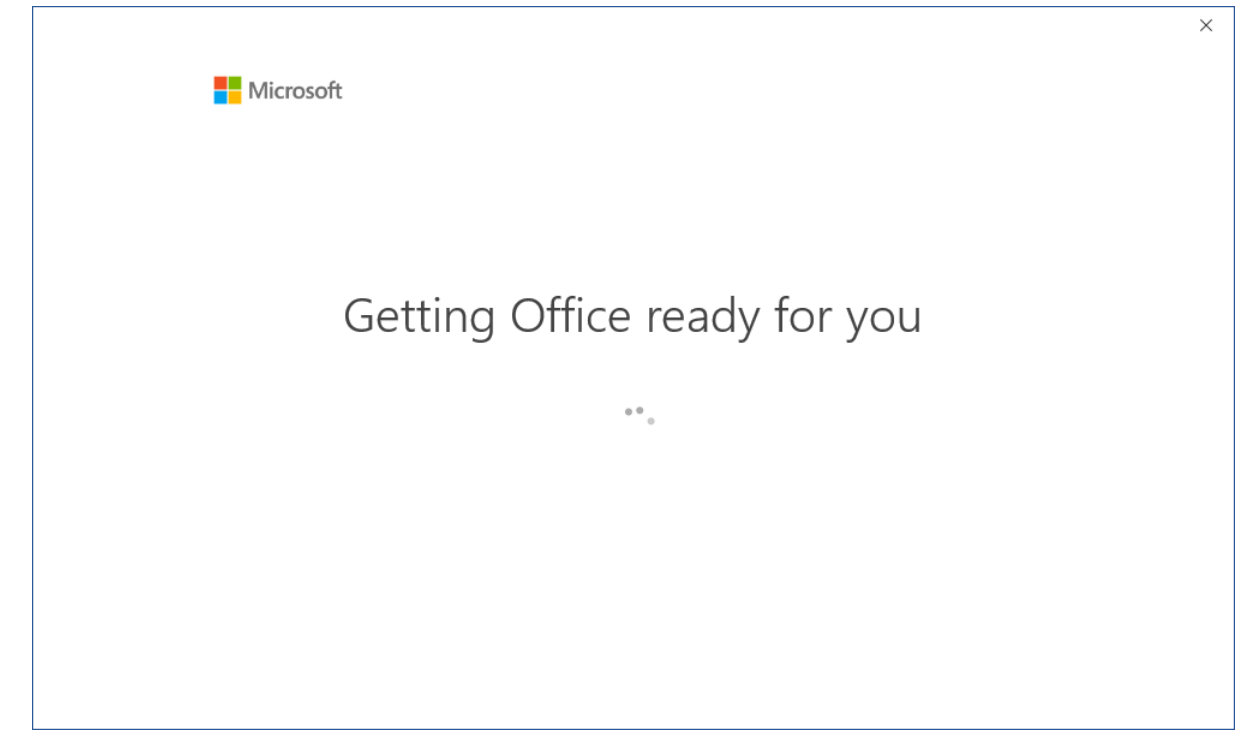

#### 14.Click "Accept"

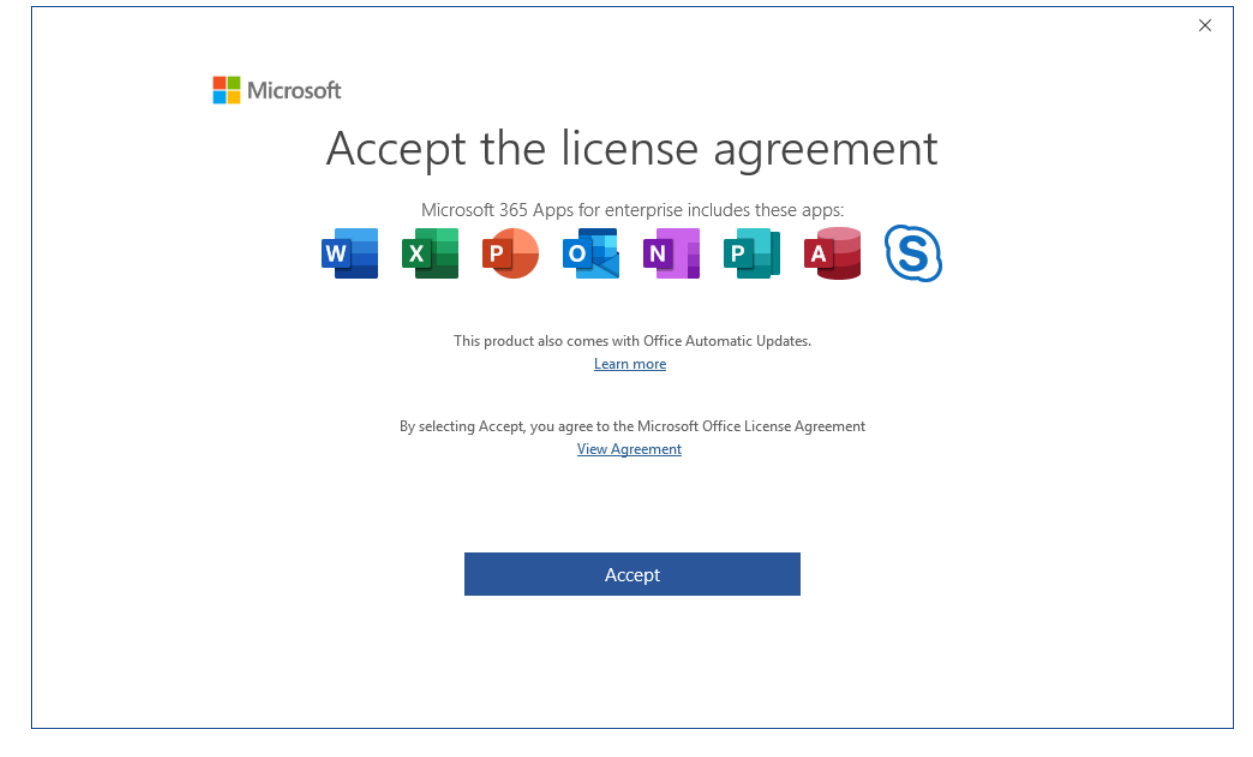

#### 15.Click "Close"

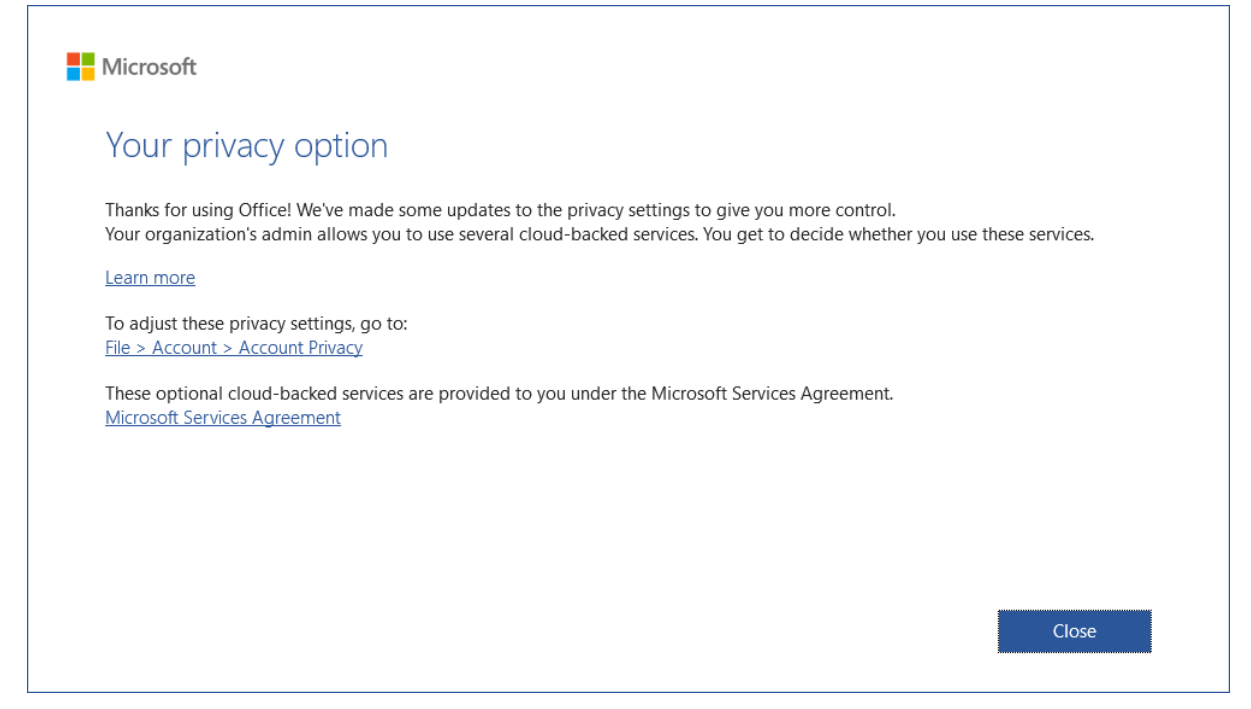

### Office is ready to use.